#### TL-WR802N N300 Nano Wireless N Router

This tech note describes how to setup the TP link Wi-Fi access point and connect it with the Rapidlogger System. This will allow you to wirelessly communicate between your Rapidlogger System and computer.

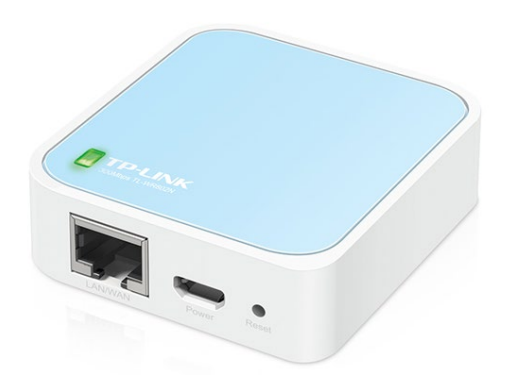

#### Equipment needed:

TL-WR802N N300 Nano Wireless N Router

- 1 Ethernet cords
- 1 5V power supply

#### Standard Setup (Rapidlogger is Access point)

#### Connecting the AP (Access Point)

- 1. Connect the Nano Router with its 5V supply.
- 2. Using WIFI connectivity connected the Nano Router with a Computer.
- 3. Use the pin number written on the box to make connection with the SSID shown on the Router box.
- 4. Open browser and connect by 192.168.0.1

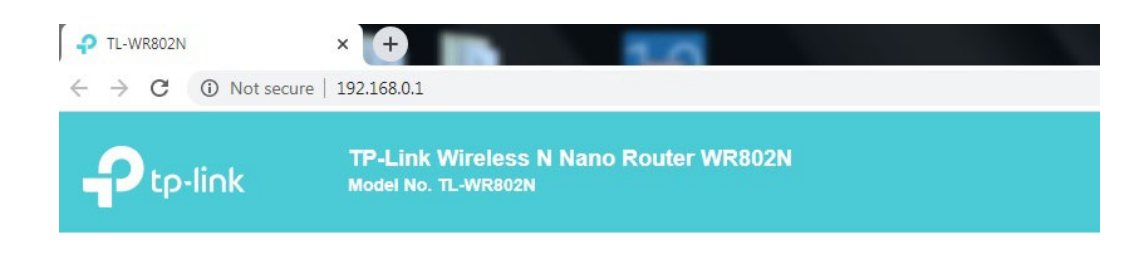

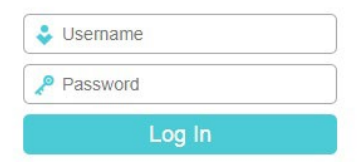

- 5. Use admin as ID and password to enter setup.
- 6. Go to System tools and Upload file (Choose file) TP\_Link\_RapidloggerWR802NCon13Nov2019 in the Configuration file, press restore.

| Status                                                                                                    |                                                            |
|----------------------------------------------------------------------------------------------------|------------------------------------------------------------|
| Quick Setup                                                                                                    |                                                            |
| Operation Mode                                                                                                  | Backup & Restore                                           |
| Network                                                                                                    |                                                            |
| Wireless                                                                                                    | Backup                                                     |
| DHCP                                                                                                    | ·                                                          |
| System Tools                                                                                                    | You can restore a previously saved configuration bin file. |
| - Time Settings                                                                                                 | Configuration File: Choose File No file chosen Restore     |
| - Diagnostic                                                                                                    |                                                            |
| - SNMP Settings                                                                                                 |                                                            |
| - Ping WatchDog                                                                                                 |                                                            |
| - Firmware Upgrade                                                                                              |                                                            |
| - Factory Defaults                                                                                              |                                                            |
| - Backup & Restore                                                                                              |                                                            |
| - Reboot                                                                                                    |                                                            |
| - Password                                                                                                    |                                                            |
| A CONTRACTOR OF A CONTRACTOR OF A CONTRACTOR OF A CONTRACTOR OF A CONTRACTOR OF A CONTRACTOR OF A CONTRACTOR OF |                                                            |

7. Once the configuration file is successfully uploaded the browser takes you to homepage of router.

#### Setup as Client (Rapidlogger connects to external WiFi AP)

#### Connecting the AP (Access Point)

- 1. Connect the Nano Router with its 5V supply.
- 2. Using WIFI connectivity connected the Nano Router with a Computer.
- 3. Log in to the Router using password "Admin"

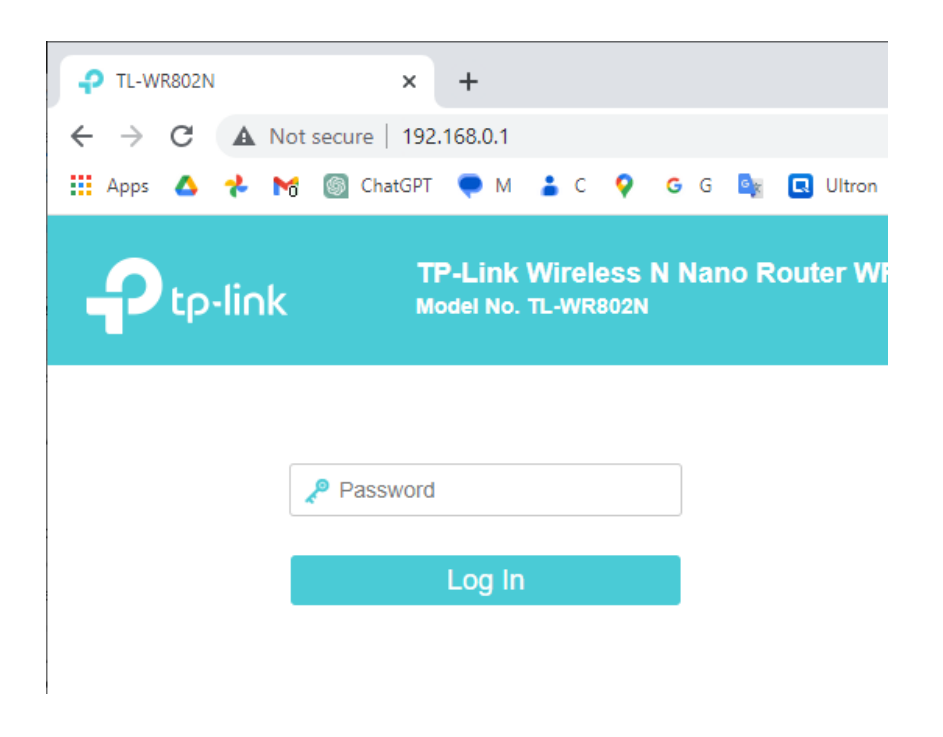

4. In the next screen use click on the Quick Setup menu item

| P TL-WR802N                        | × +                                              |                      |
|------------------------------------|--------------------------------------------------|----------------------|
| $\leftarrow \rightarrow C$ A Not s | ecure   192.168.0.1                              |                      |
| 🎹 Apps 🛆 🤸 📷                       | 🝥 ChatGPT 🎈 M 🎍 C 💡 G G 🌬                        | 🗔 Ultron 🖿           |
|                                    | TP-Link Wireless N Nano F<br>Model No. TL-WR802N | Router WR802         |
| Status                             |                                                  |                      |
| Quick Setup                        |                                                  |                      |
| Operation Mode                     | Status                                           |                      |
| Network                            |                                                  |                      |
| Wireless                           | Firmware Ve                                      | rsion: 0.9.1 3.17 v0 |
| Guest Network                      | Hardware Ve                                      | rsion: TL-WR802N     |
| DHCP                               |                                                  |                      |
| System Tools                       | LAN                                              |                      |
| Logout                             |                                                  |                      |
|                                    | MAC Add                                          | Iress: 14:EB:B6:3E   |
|                                    | IP Add                                           | Iress: 192.168.0.1   |

5. Click on Next

| TL-WR802N      | × +                                                                                                    |  |  |  |  |  |
|----------------|----------------------------------------------------------------------------------------------------|--|--|--|--|--|
| ← → C ▲ Not s  | ecure   192.168.0.1                                                                                                    |  |  |  |  |  |
| 🏭 Apps 🛆 🤧 🔀   | 🍥 ChatGPT 💭 M 👗 C ♀ G G 🌬 🖪 Ultron 🖿 🤱 🛷 M 💿 D                                                                                                    |  |  |  |  |  |
|                | TP-Link Wireless N Nano Router WR802N<br>Model No. TL-WR802N                                                                                                    |  |  |  |  |  |
| Status         |                                                                                                    |  |  |  |  |  |
| Quick Setup    |                                                                                                    |  |  |  |  |  |
| Operation Mode | Quick Setup - Start                                                                                                    |  |  |  |  |  |
| Network        |                                                                                                    |  |  |  |  |  |
| Wireless       | Bun the Quick Sature to manually configure your internet connection and wireless sett                                                                                        |  |  |  |  |  |
| Guest Network  | Run the Quick Setup to manually configure your internet connection and wireless setu<br>To continue, please click the Next button.<br>To exit, please click the Exit button. |  |  |  |  |  |
| DHCP           |                                                                                                    |  |  |  |  |  |
| System Tools   |                                                                                                    |  |  |  |  |  |
| Logout         |                                                                                                    |  |  |  |  |  |
|                | Exit Next                                                                                                    |  |  |  |  |  |

6. Next select the "Client" Option

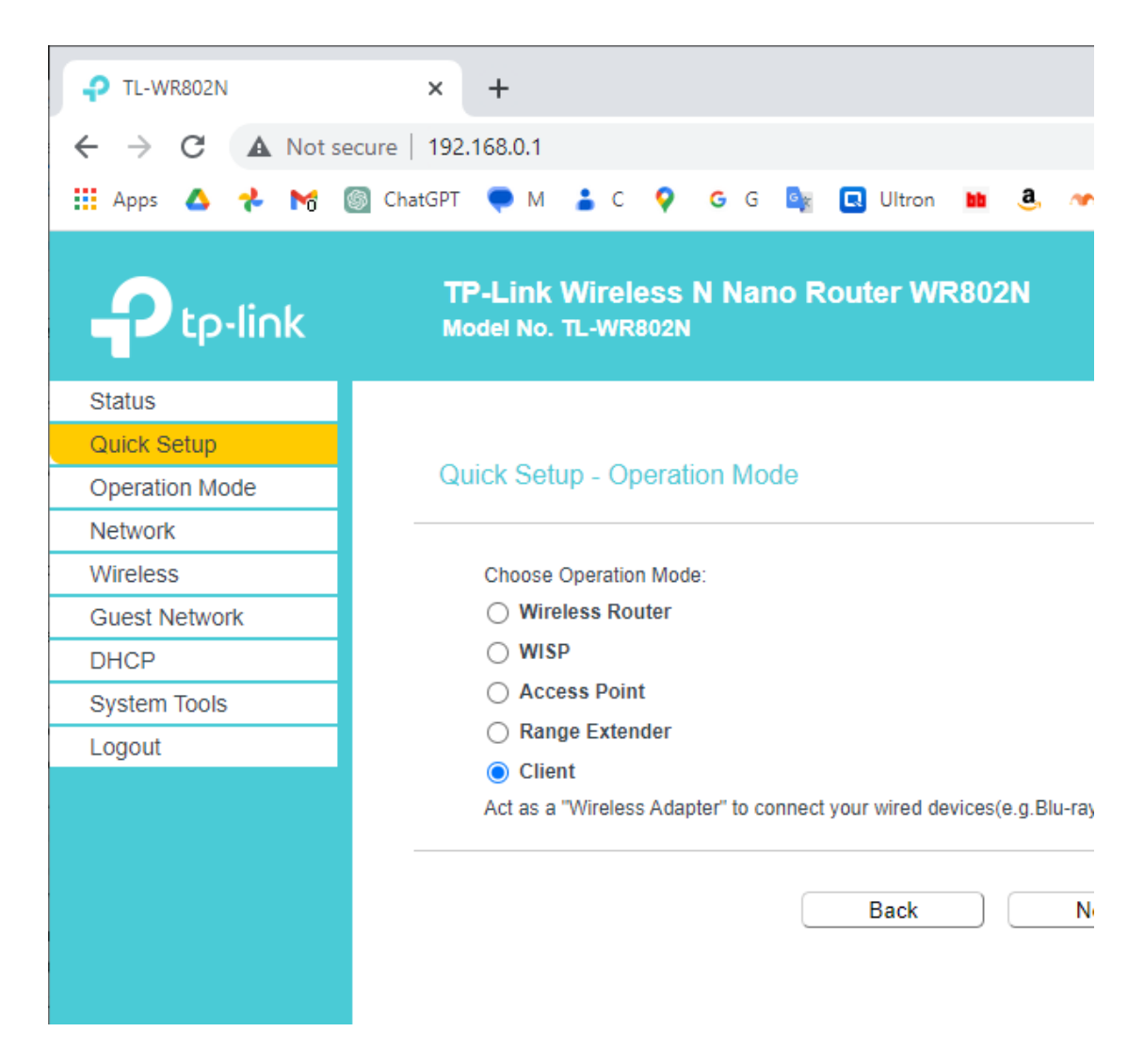

7. This will result in a list of available networks being displayed.

|     | ×            | +                                    |                 |            |        |                                  |           |              |       |        |              |         |    |       |    |
|-----|--------------|--------------------------------------|-----------------|------------|--------|----------------------------------|-----------|--------------|-------|--------|--------------|---------|----|-------|----|
| Not | secure   192 | 2.168.0.1                            |                 |            |        |                                  |           |              |       |        |              |         |    |       |    |
| M   | ChatGPT      | 🗬 м 🌲                                | c 💡             | G G        | G      | <table-cell> Ultron</table-cell> | <b>11</b> | в. 🐢 м       | 💿 D   | in     | <b>(</b> ) ( | : 0     | w  | y!    | 2  |
| ık  | T            | <b>'P-Link Wir</b><br>Iodel No. TL-V | eless<br>vr8021 | N Na<br>N  | no Ro  | outer Wi                         | R802N     |              |       |        |              |         |    |       |    |
|     | A<br>        | P List                               | APs are         | as follow: | s      |                                  |           |              |       |        |              |         |    |       |    |
|     |              | AP numbers:                          | 18              | Refr       | esh    |                                  |           |              |       |        |              |         |    |       |    |
|     | ID           | BSSID                                |                 |            | \$5    | SID                              | 5         | ignal streng | yth C | hannel | End          | ryptior | ı  | Conne | ct |
|     | 1            | 14:91:82:30:0                        | 7:0C            |            | AAAC I | Network                          |           | 84           |       | 9      | WPA2         | -PSK/A  | ES | Conne | ct |
|     | 2            | 3C:82:C0:32:E                        | 3F:87           |            | Court  | stone                            |           | 70           |       | 11     | WPA2         | -PSK/A  | ES | Conne | ct |
|     | 3            | 3C:9A:77:25:2                        | 27:94           |            | CBCI-2 | 2790aa                           |           | 67           |       | 1      | WPA2         | -PSK/A  | ES | Conne | ct |
|     | 4            | 54:AF:97:FF:6                        | 66:25           |            |        |                                  |           | 66           |       | 1      | WPA2         | -PSK/A  | ES | Conne | ct |
|     |              | A 4:40:4E:4A:5                       | 70·D0           |            | Court  |                                  |           | 64           |       |        |              | DOLUM   |    | _     |    |

8. Connect to the network you want to use and enter its password.

| 0              | TP-Link Wireless N Nano Rout | ter WR802N        |              |
|----------------|------------------------------|-------------------|--------------|
|                | Model No. TL-WR802N          |                   |              |
| Status         |                              |                   |              |
| Quick Setup    |                              |                   |              |
| Operation Mode | Quick Setup - Wireless       |                   |              |
| Network        |                              |                   |              |
| Wireless       |                              |                   |              |
| Guest Network  | SSID(to be bridged):         | Network14         | -            |
| DHCP           | MAC Address(to be bridged):  | 14:91:82:30:07:0C | e.g. 00:1D:0 |
| System Tools   |                              | Scan              |              |
| Logout         | Key Type:                    | WPA2-PSK 🗸        |              |
|                | Encryption:                  | AES 🗸             |              |
|                | Password:                    |                   |              |

- 9. Select "SmartIP" or "DHCP" and enable the DHCP server. This will now allow the Rapidlogger to connect to the TL-WR802N via the ethernet cable and make a connection with your company's WiFi Accesspoint.
- 10. Do note that you must set a fixed IP address for the Rapidlogger on your company's WiFi Access-point OR alternately block out a range of IP addresses for the Rapidlogger to use.
- 11. If your company's WiFi Access point does not use the IP address range of "192.168.0.XXX" then you will also need to change the IP address of the Rapidlogger Unit from its front panel or the Rapidlogger Netburner IPSetup utility to match the IP address range of the WiFi Accesspoint.

| Apps 🛆 🧚 🕅 🔯   | ire   192.168.0.1<br>ChatGPT 🌪 M 🛔 C 💡 G G 隆 🖪      | Ultron 鼬 🤱 🛷 M 🌀 D 🛅                                                                    |
|----------------|-----------------------------------------------------|-----------------------------------------------------------------------------------------|
| Ptp-link       | TP-Link Wireless N Nano Rout<br>Model No. TL-WR802N | ter WR802N                                                                              |
| Status         |                                                     |                                                                                         |
| Quick Setup    |                                                     |                                                                                         |
| Operation Mode | Quick Setup - Network Setting                       |                                                                                         |
| Network        |                                                     |                                                                                         |
| Wireless       | LAN Type:                                           | Smart IP(DHCP) ¥                                                                        |
| Guest Network  |                                                     | Note: The IP parameters cannot be configu                                               |
| DHCP           |                                                     | Smart IP(DHCP)                                                                          |
| System Tools   |                                                     | (In this situation the device will help you con                                         |
| Logout         |                                                     | automatically as you need).                                                             |
|                | IP Address:                                         | 192.168.0.1                                                                             |
|                | Subnet Mask:                                        | 255.255.255.0                                                                           |
|                |                                                     | We recommend you configure this AP with t<br>subnet mask, but different IP address from |
|                |                                                     |                                                                                         |

12. Click next to complete the setup and then click finish on the next page.

| TL-WR802N      | × +                                                                                 |  |  |  |  |
|----------------|-------------------------------------------------------------------------------------|--|--|--|--|
| ← → C ▲ Not se | cure   192.168.0.1                                                                  |  |  |  |  |
| 🏭 Apps 🛆 🤧 MG  | 🛐 ChatGPT 💭 M 👗 C 💡 G G 🔤 🖪 Ultron 🖿 🤱 🛷 M 🤤                                        |  |  |  |  |
|                | TP-Link Wireless N Nano Router WR802N<br>Model No. TL-WR802N                        |  |  |  |  |
| Status         |                                                                                     |  |  |  |  |
| Quick Setup    |                                                                                     |  |  |  |  |
| Operation Mode | Quick Setup - Review Setting                                                        |  |  |  |  |
| Network        |                                                                                     |  |  |  |  |
| Wireless       | Congratulations! The settings is finish, please click finish buttor                 |  |  |  |  |
| Guest Network  | detailed settings, please click other menus if necessary.                           |  |  |  |  |
| DHCP           |                                                                                     |  |  |  |  |
| System Tools   | Confirm the configuration you have set. If anything wrong please go Back to re-     |  |  |  |  |
| Logout         | It's recommented to take a note of these settings that you'll need later for refere |  |  |  |  |
|                | Wireless Settings                                                                   |  |  |  |  |
|                | Operation Mode: Client                                                              |  |  |  |  |
|                | Wireless Channel: 9                                                                 |  |  |  |  |
|                | Name(SSID) of Root AP: AAAC Network                                                 |  |  |  |  |
|                | Wireless Security Mode: WPA2-PSK                                                    |  |  |  |  |
|                | Wireless Password: aaacnetwork1                                                     |  |  |  |  |
|                | LAN Settings                                                                        |  |  |  |  |
|                | Default Access: http://tplinkwifi.net                                               |  |  |  |  |
|                | LAN Type: Static IP                                                                 |  |  |  |  |
|                | IP Address: 192.168.0.1                                                             |  |  |  |  |
|                | Back Finish                                                                         |  |  |  |  |

13. The Mini router will now reboot and change modes to a client settings. Once this is complete please restart the Rapidlogger and the TL-WR802N to ensure that all setting have been saved and the connection works.